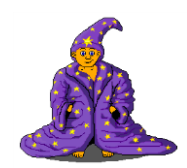

## Projekt Bludiště

- 1. Otevřeme si nový program Bludiste
  - Režim Programovat Pokročilý
  - Na tento projekt si udělej novou složku, může se také jmenovat "Bludiste"
- 2. Napiš komentář Moje první bludiště a ulož.

První uložení programu je důležité pro další správné fungování programu.

3. Připravíme scénu s bludištěm

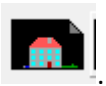

- Klikni na ikonku scéna
  Vytvoř scénu pro bludiště, *ulož*.
  - <image>
     In the second second se
- 4. Opět klikni na a scénu vlož do programu.

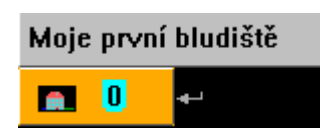

5. Ovládání Baltíka

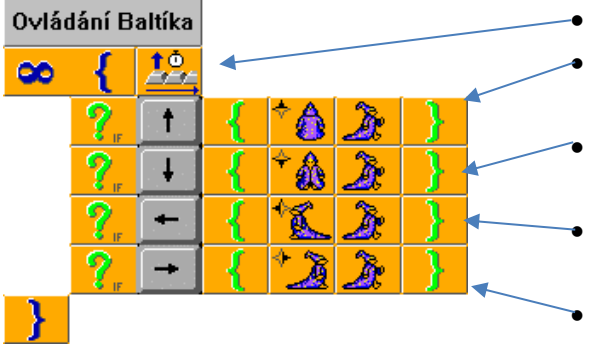

Opakuj do nekonečna:

Přečti si zmáčknutou klávesu.

- Když je to šipka nahoru, otočí se Baltík na sever a popojde.
- Když je to šipka dolu, otočí se Baltík na jih a popojde.
- Když je to šipka doleva, otočí se Baltík na západ a popojde.
- Když je to šipka doprava, otočí se Baltík na východ a popojde.

## Programování v Baltíkovi

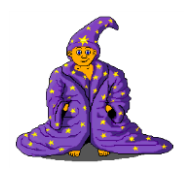

6. Zakážeme Baltíkovi chodit na zeď

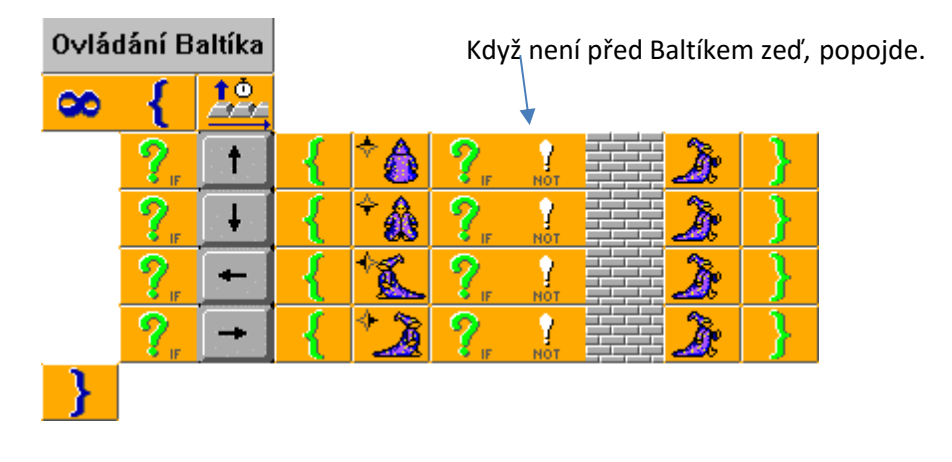

Lepší varianta je používání pomocníka:

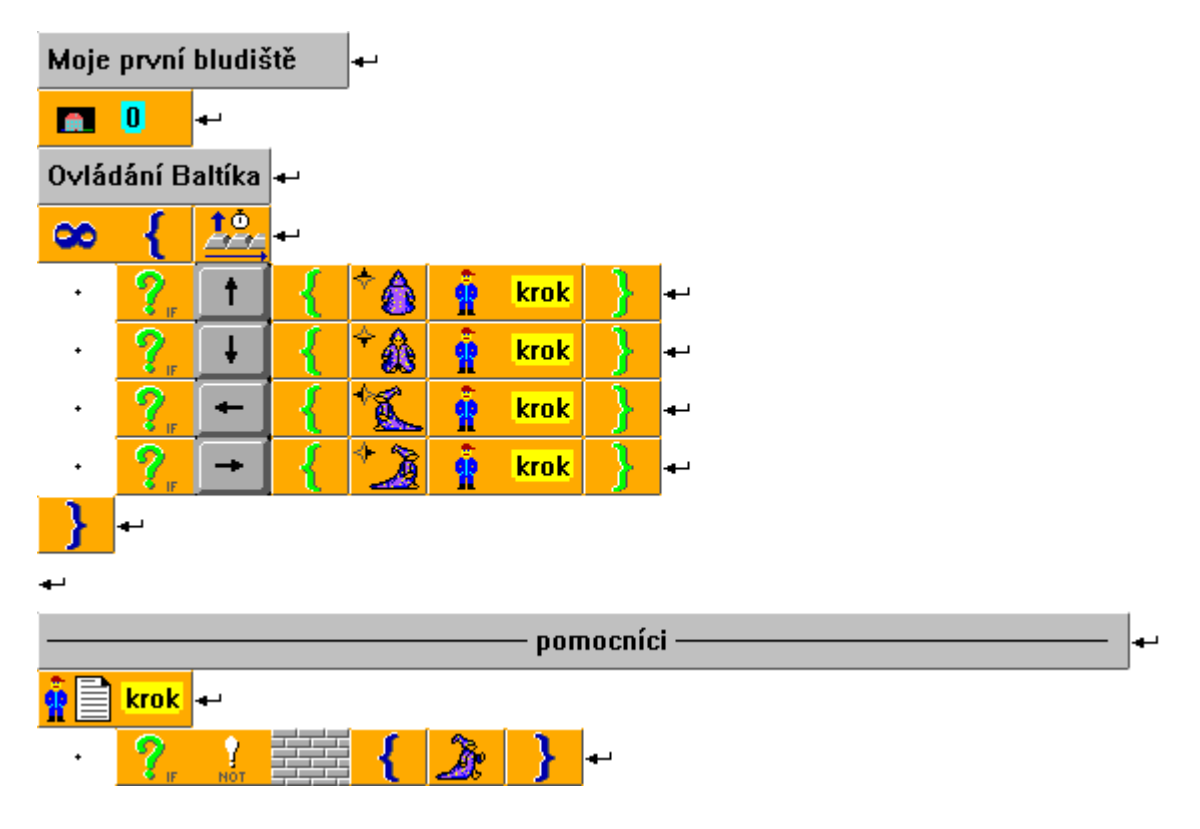

## Programování v Baltíkovi

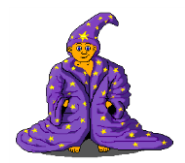

- 7. Přidej sbírání předmětů.
- 8. Po stisku klávesy Z, zmizí zeď před Baltíkem.
- 9. Stoupne-li Baltík na lebku, zmizí. Stoupne-li na svíčku, znovu se objeví.
- 10. Stoupne-li Baltík na Zombíka (nebo na předmět, který si vybereš), přenese se do další scény. V druhé scéně přidej i vlajku, kde bude konec bludiště.
- 11. Přijde-li Baltík k vlajce, program se ukončí.

| 8 | {  | 10       |   |     |   |       |                                                                        |
|---|----|----------|---|-----|---|-------|------------------------------------------------------------------------|
|   | ?. | <b>†</b> | { | *   | ŵ | krok  | }                                                                      |
|   | ?. | <b>I</b> | { | ÷ 🎎 | Ŷ | krok  | <b>}</b>                                                               |
|   | ?. | +        | { | ×   | Ŷ | krok  | }                                                                      |
|   | ?. | +        | { | * 🏂 | Ŷ | krok  | }                                                                      |
|   | ?. | Ζ        | { |     | 0 | }     | Po stisku Z, předmět před Baltíkem zmizí                               |
|   | ?. |          | { | 1   | } | uhas  | oheň                                                                   |
|   | ?. | -        | { |     | } | sebe  | r květinu                                                              |
|   | ?. | °        | 2 | {   | 2 | }     | stoupne-li Baltík na lebku, stane se ne∨iditelným                      |
|   | ?. | ° į̇́į́  | 2 | {   | À | }     | stoupne-li Baltík na svíčku, stane se viditelným                       |
|   | ?. |          | 2 | {   | ñ | 1     | Zombík ho přenese do další scény (kde může být bludiště ze stejné zdi) |
|   | ?. | ^        | { | -1  | } | u vla | jky je konec                                                           |
| } |    |          |   |     |   |       |                                                                        |